## **Tutorial** com instruções para upar vídeos utilizando o

Dri

Ketiuce Ferreira Silva <u>ketiucef@gmail.com</u> <u>www.ketiuce.com.br</u> tecnologiaeducacionalemfoco.blogspot.com.br

## Recomendação importante:

 Utilizar uma conta de email do Gmail e que seja a mesma vinculada ao Blog no qual a postagem do vídeo ocorrerá.

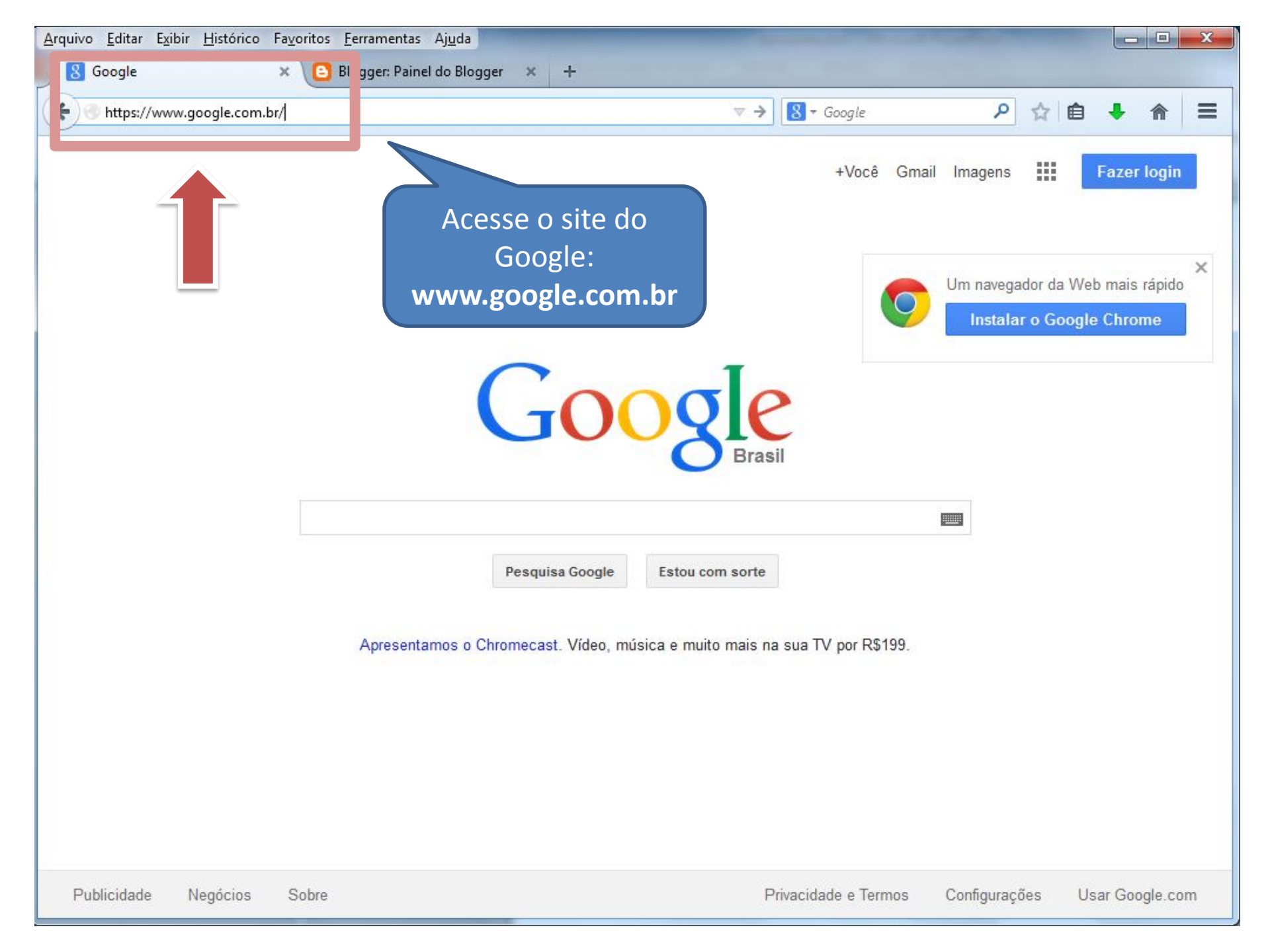

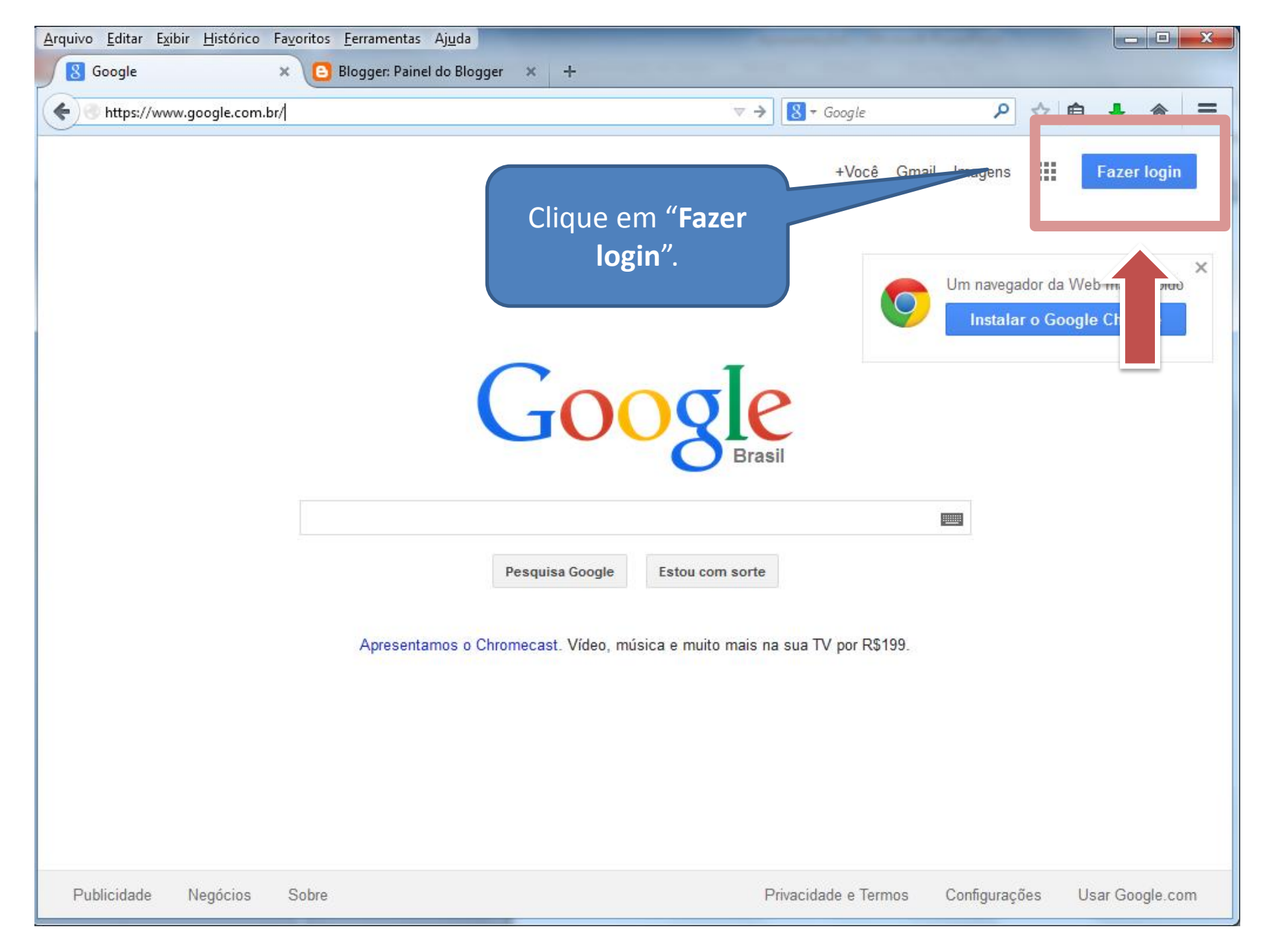

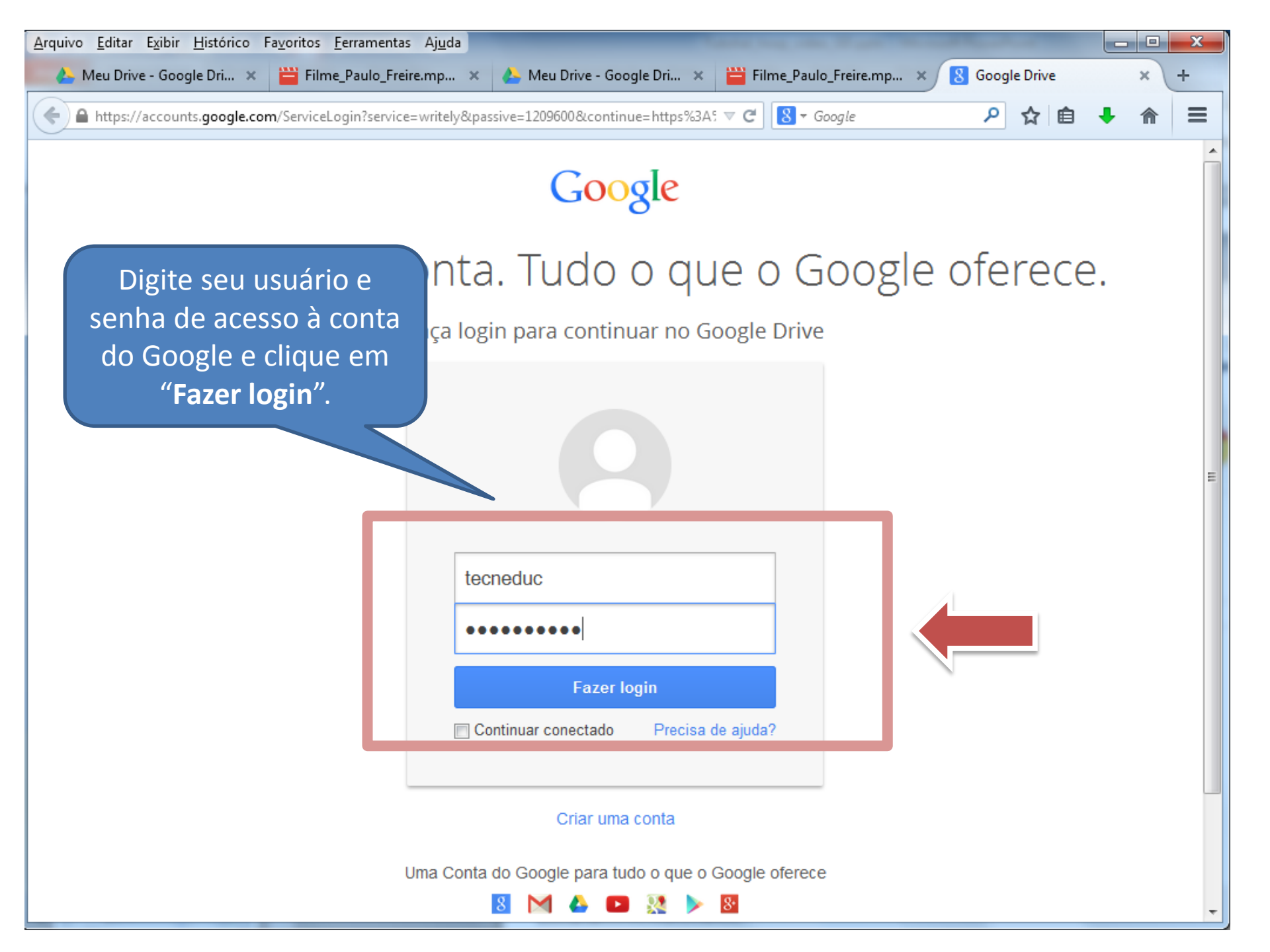

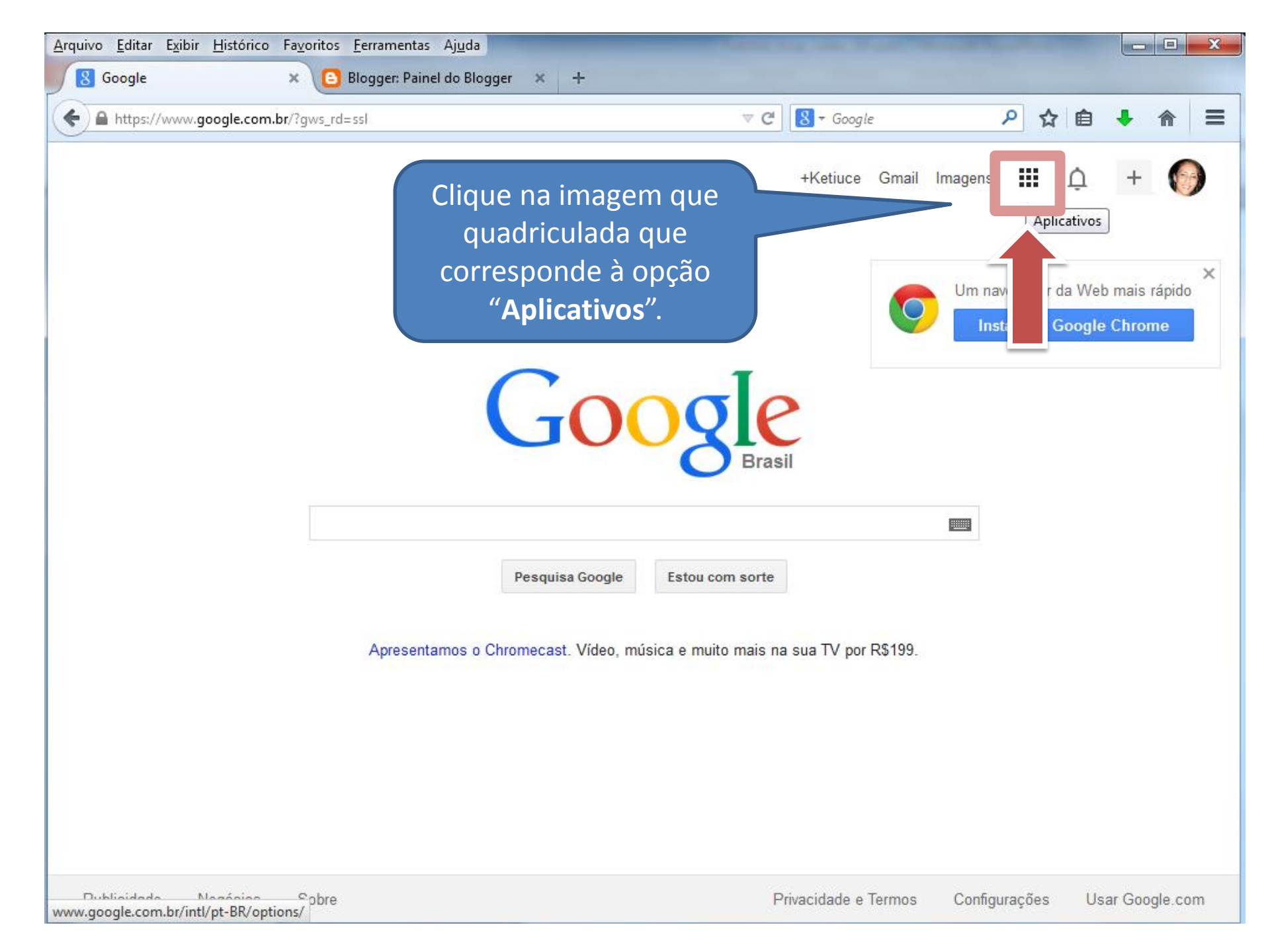

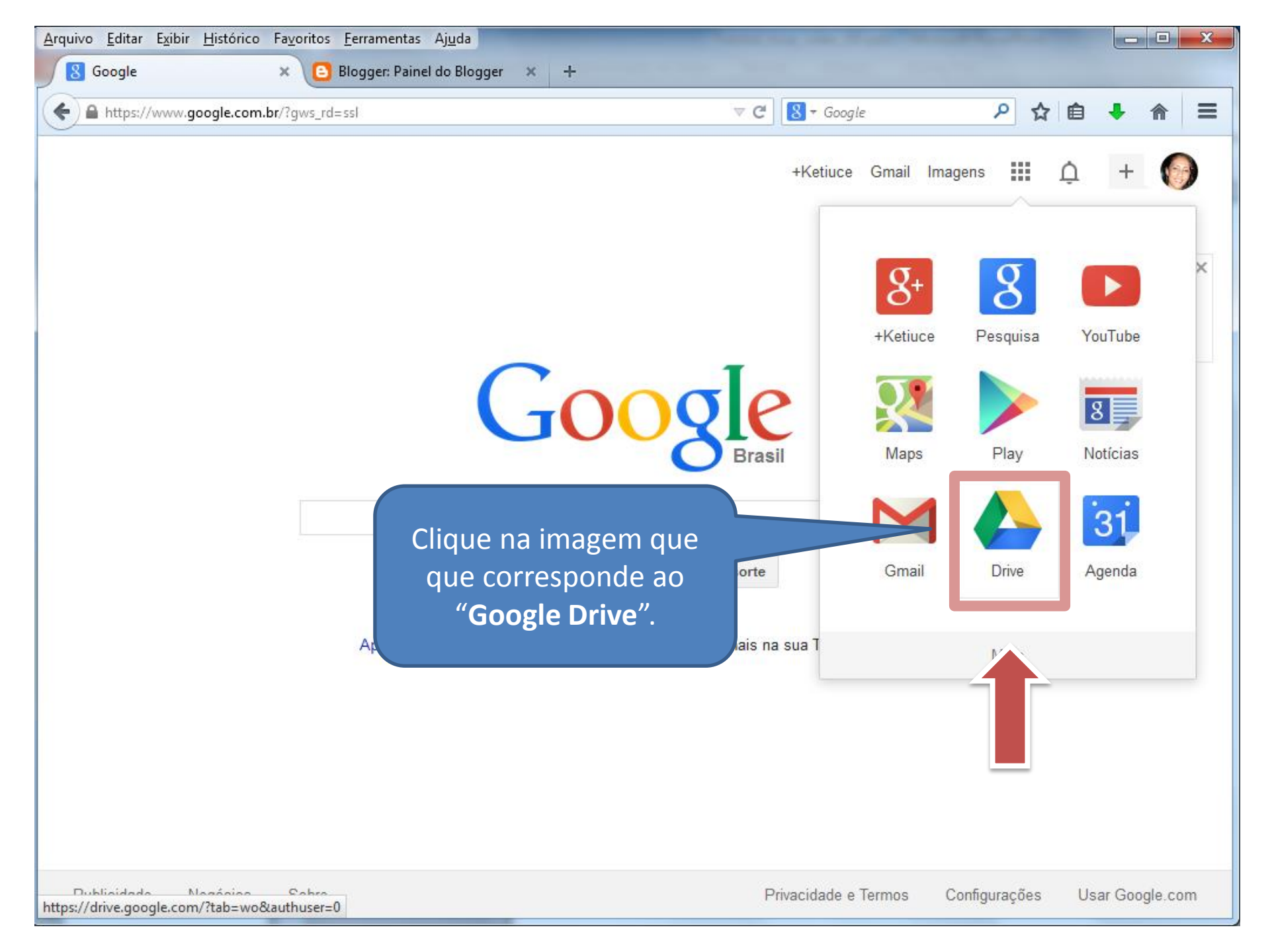

| <u>Arquivo Editar Exibir H</u> istórico | Fa <u>v</u> oritos <u>F</u> erramentas Aj <u>u</u> da |                        |                 |
|-----------------------------------------|-------------------------------------------------------|------------------------|-----------------|
| 🝐 Meu Drive - Google Drive              | × 🕒 Blogger: Painel do Blogger 🗴 +                    |                        |                 |
| A https://drive.google.com/             | ?tab=wo&authuser=0#my-drive                           | ▼ C Google             | ☆ 🖻 🖡 🏫 😑       |
| Google                                  |                                                       | ▼ Q +Ketiuce #         | ļ + 🌍           |
| Drive                                   |                                                       | ()                     | ≣ ::: \$        |
|                                         | Clique na seta que                                    |                        |                 |
|                                         | TITULO CORRESPONDE à OPÇÃO                            | O PROPRIETÁRIO 🚽       | ÚLTIMA MODIFICA |
| Compa ilhados comigo                    | 🗆 🖈 🔳 Ativ. 🧉 👘 "Fazer upload".                       | eu                     | 06/07/11 eu     |
| Com es                                  | □ ☆ 😑 Avalia                                          | o (ITE) Compartilh⊨ eu | 20/11/10 eu     |
| Recentes                                | 🗌 📩 📄 Documento sem título                            | eu                     | 27/10/10 eu     |
| Lixeira<br>Mais <del>-</del>            | 🗌 📩 🛗 Filme_Paulo_Freire.mp4 Compartilhados           | eu                     | 23:46 eu        |
|                                         |                                                       |                        |                 |
| Drive                                   |                                                       |                        |                 |
| computador                              |                                                       |                        |                 |

| Arquivo Editar Exibir Histórico Fayoritos Eerramentas Ajuda                                                                                                    |                                                                                                    |
|----------------------------------------------------------------------------------------------------|----------------------------------------------------------------------------------------------------|
| An Meu Drive - Google Drive 🗙 🕒 Blogger: Painel do Blogger 🗴 🕂                                                                                                  |                                                                                                    |
| ← ● https://drive.google.com/?tab=wo&authuser=0#my-drive                                                                                                    | ∀ C                                                                                                    |
| Google                                                                                                    | - 🭳 +Ketiuce 🎹 🇘 🕂 🌍                                                                                                    |
| Drive                                                                                                    | (i) 🔳 🎞 🕸 -                                                                                                    |
| Cr     Meu Drive       Omportilhac     Arquivos       Comportilhac     3 - exto coleti       Comportilhac     Instalar o Google       Drive para     Computador | Va Compartilhados<br>Tecnológicas na<br>Idos<br>Idos<br>I |
| 0,58 GB (3%) de 15 GB em uso                                                                                                    |                                                                                                    |

Gerenciar

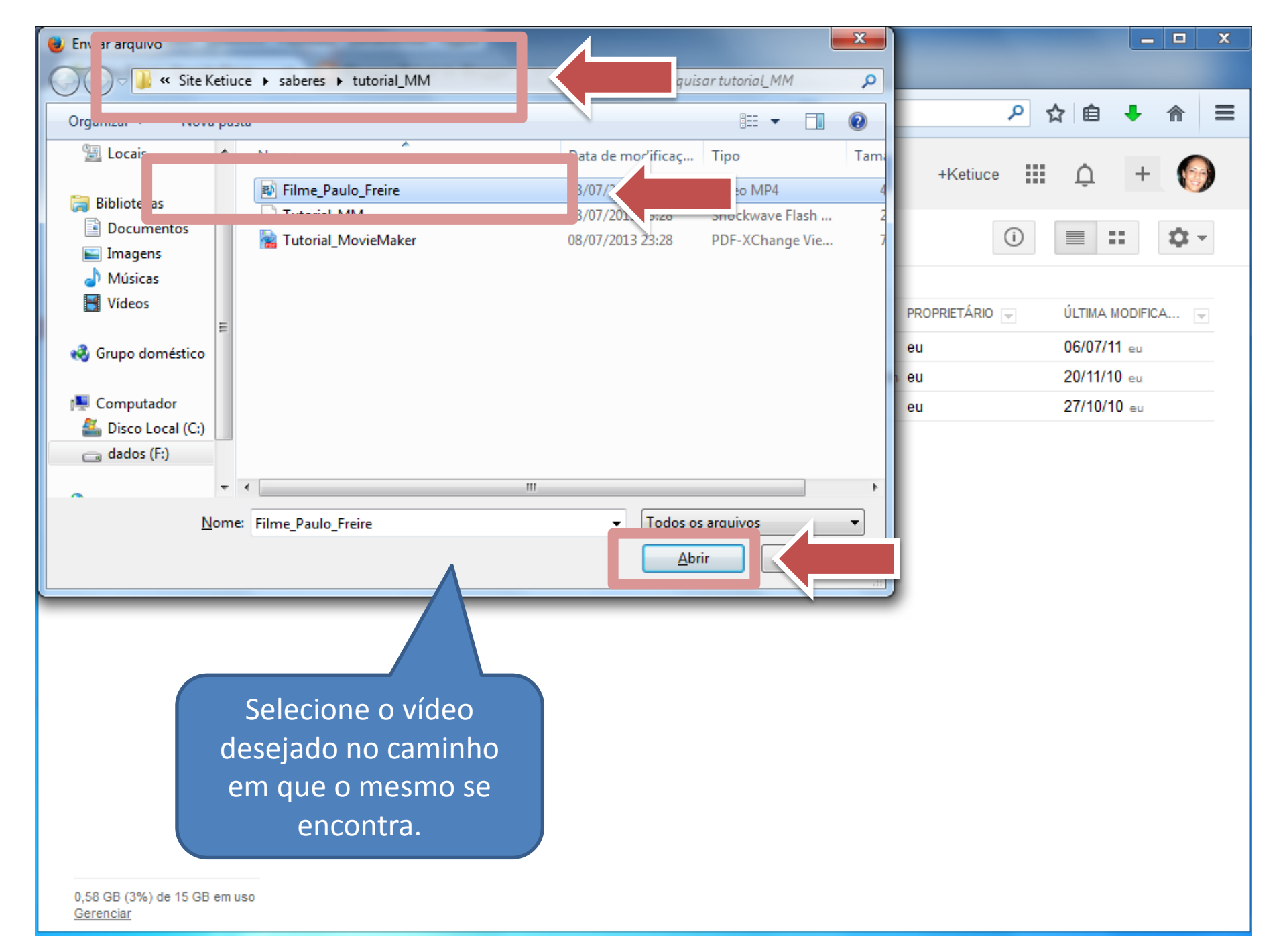

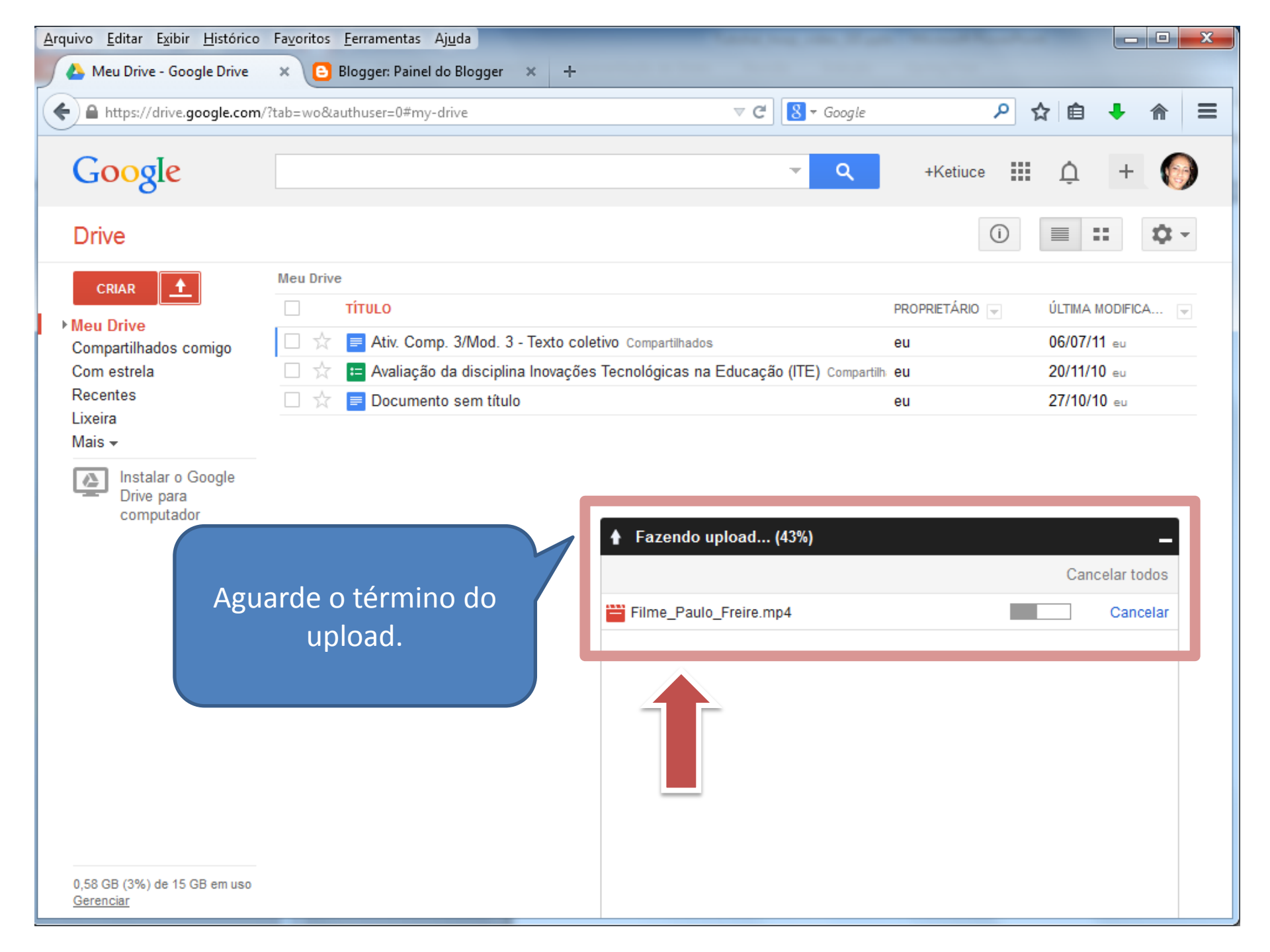

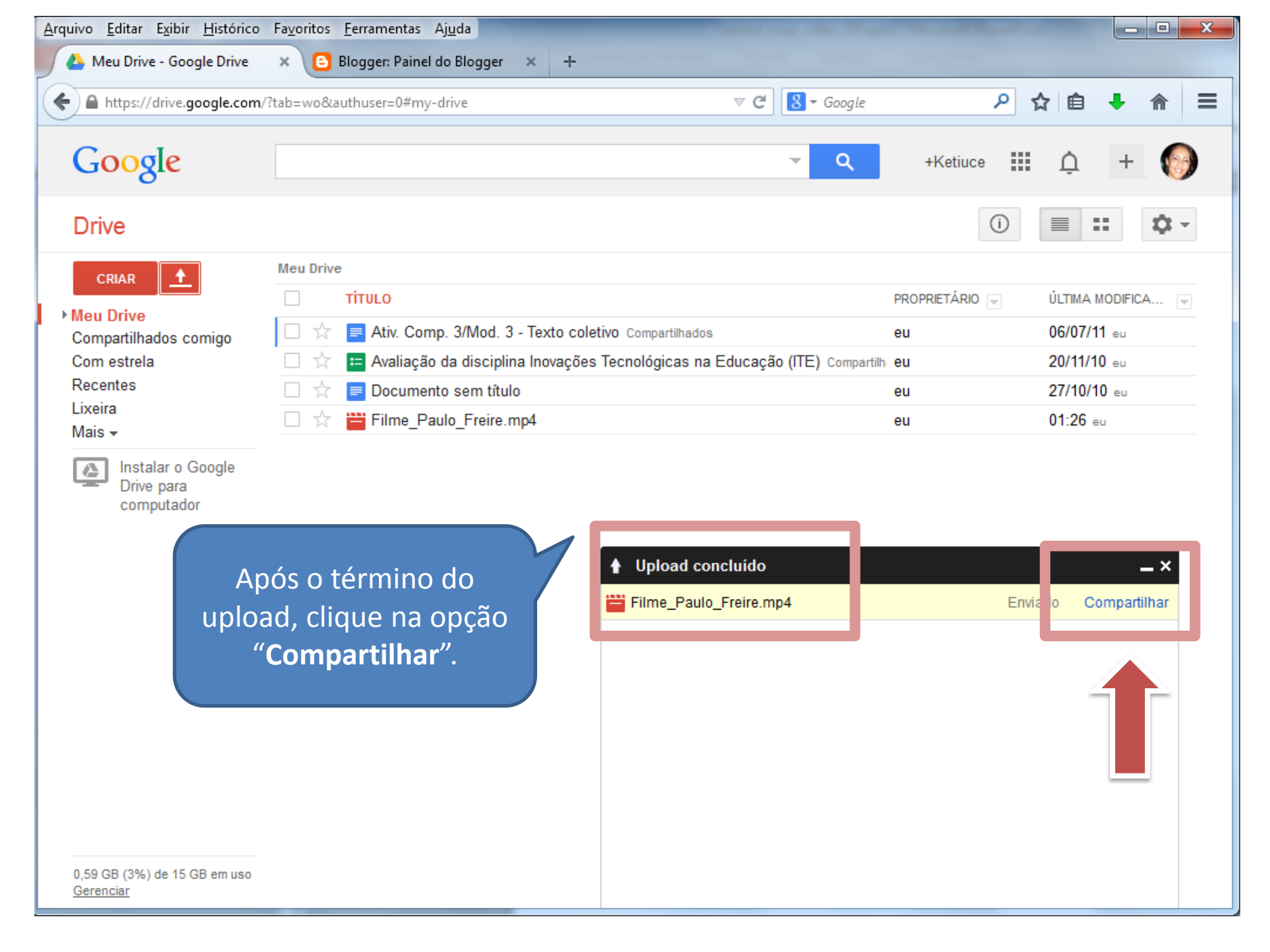

| <u>Arquivo E</u> ditar E <u>x</u> ibir <u>H</u> istórico Fa <u>v</u> o | ritos <u>F</u> erramentas Aj <u>u</u> da                                          | Sancing on Fight St.                |                                    |
|------------------------------------------------------------------------|-----------------------------------------------------------------------------------|-------------------------------------|------------------------------------|
| 🔥 Meu Drive - Google Drive 🛛 🗙                                         | 🕒 Blogger: Painel do Blogger 🛛 🗙 🕂                                                | a a tan dan berta dan ber           |                                    |
| https://drive.google.com/?tab=                                         | wo&authuser=0#my-drive                                                            | ⊽ C Soogle                          | ▶ ☆ 自 ♣ ⋒ ☰                        |
| Google                                                                 |                                                                                   |                                     | III A + 🕥                          |
| Drive                                                                  | Configurações de compartilhamento<br>Link a ser compartilhado (acessível apenas p | vara colaboradores)                 | () = :: ¢ -                        |
| CRIAR +                                                                | https://drive.google.com/file/d/0B6vK8dVJ8l                                       | PZQVG1lemFXSGNCX2c/edit?usp=sharing | ✓ ÚLTIMA MODIFICA ▼<br>06/07/11 eu |
| Com estrela<br>Recentes<br>Lixeira                                     | Quem pode acessar                                                                 |                                     | 20/11/10 eu<br>27/10/10 eu         |
| Mais →<br>Instalar o Google<br>Drive para                              | Particular - Somente você pode aces Ketiuce Ferreira Silva (vecê), ketiucet       | sar. Alterar                        | U1:26 eu                           |
| Cliq                                                                   | ue na opção<br><b>Alterar</b> ".                                                  |                                     | – ×<br>Enviado Compartilhar        |
|                                                                        | Insira nomes ou endereços de e-mail                                               |                                     |                                    |
|                                                                        | Os editores terão permissão para adicionar pessoas o <b>Concluído</b>             | e alterar as permissões. [Alterar]  |                                    |
| 0,59 GB (3%) de 15 GB em uso<br><u>Gerenciar</u>                       |                                                                                   |                                     |                                    |

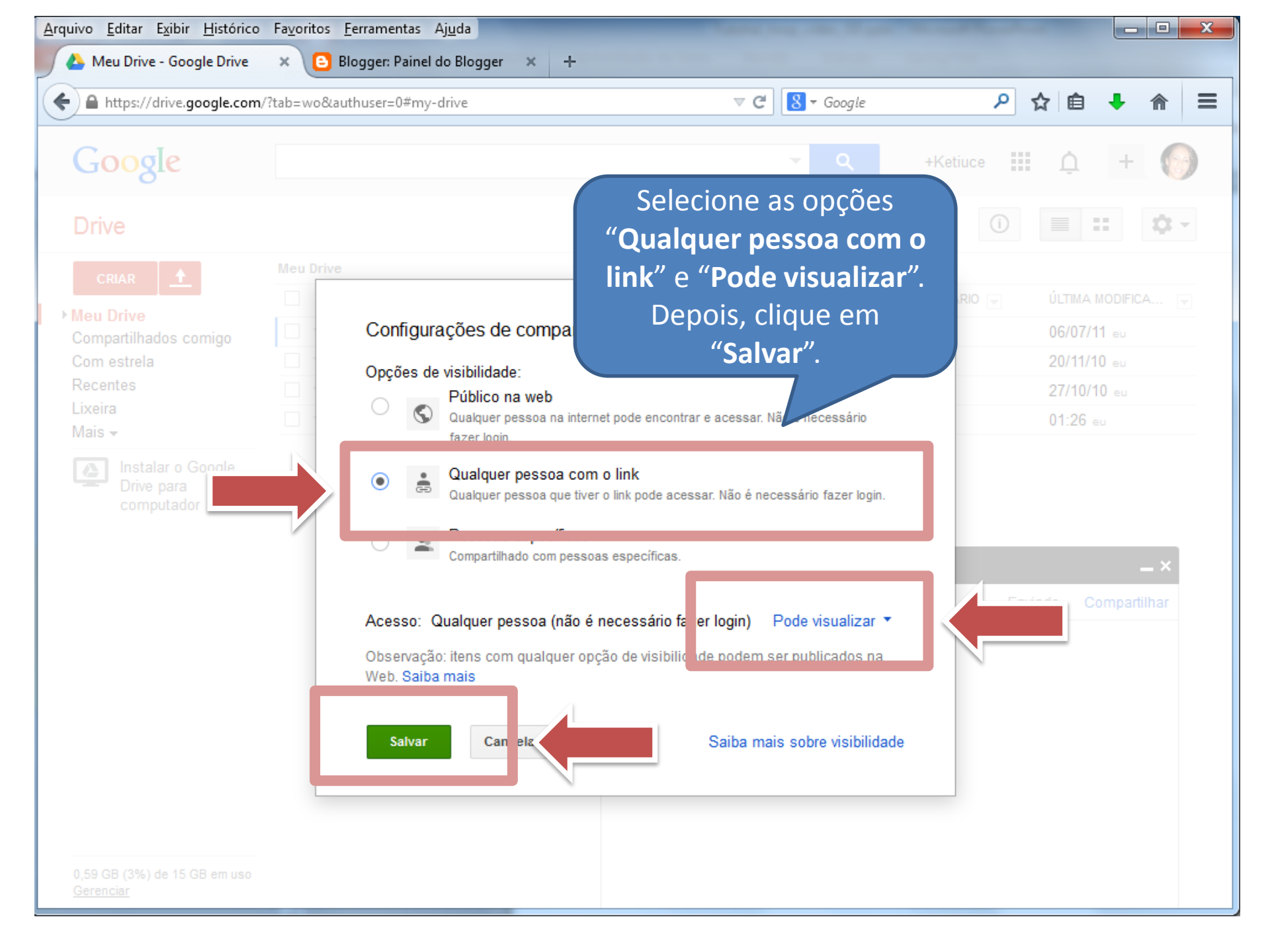

| <u>Arquivo Editar Exibir Histórico Favorit</u> | os <u>F</u> erramentas Aj <u>u</u> da                               | The second second second         |                                                                       |
|------------------------------------------------|---------------------------------------------------------------------|----------------------------------|-----------------------------------------------------------------------|
| 📕 🍐 Meu Drive - Google Drive 🛛 🗙 🔰             | Blogger: Painel do Blogger 🗙 🕂                                      |                                  |                                                                       |
| https://drive.google.com/?tab=wo               | &authuser=0#my-drive                                                | ⊽ C 8 ▼ Google                   | ▶ ☆ 自 ♣ 斋 ☰                                                           |
| Google                                         |                                                                     |                                  | ) 🏭 🌲 + 🍥                                                             |
| Drive                                          | Configurações de compartilhamento                                   |                                  |                                                                       |
| Drive                                          | Link para compartilhar                                              |                                  |                                                                       |
| CRIAR 🚹                                        | https://drive.google.com/file/d/0B6vK8dVJ8PZQ                       | VG1lemFXSGNCX2c/edit?usp=sharing |                                                                       |
| ▶ Meu Drive<br>Compartilhados comigo           | Compartilhar link por meio de: 💽 🚺                                  | f У                              | <ul> <li>✓ ÚLTIMA MODIFICA</li> <li>✓</li> <li>06/07/11 eu</li> </ul> |
| Com estrela                                    | Quem pode acessar                                                   |                                  | 20/11/10 eu                                                           |
| Lixeira                                        | Qualquer pessea que tiver e link pederá                             |                                  | 01:26 m                                                               |
| Mais 👻                                         | visualizar                                                          | Alterar                          | 01.20 eu                                                              |
| Instalar o Google<br>Drive para<br>computador  | Ketiuce Ferreira Silva (você) ketiucef@gr<br>Clique em "Concluído". | na É o proprietário              | — ×<br>Enviado Compartilhar                                           |
|                                                | Insira nomes ou ende e-mail.                                        | rar as permissões. [Alterar]     |                                                                       |
| 0,59 GB (3%) de 15 GB em uso<br>Gerenciar      |                                                                     |                                  |                                                                       |

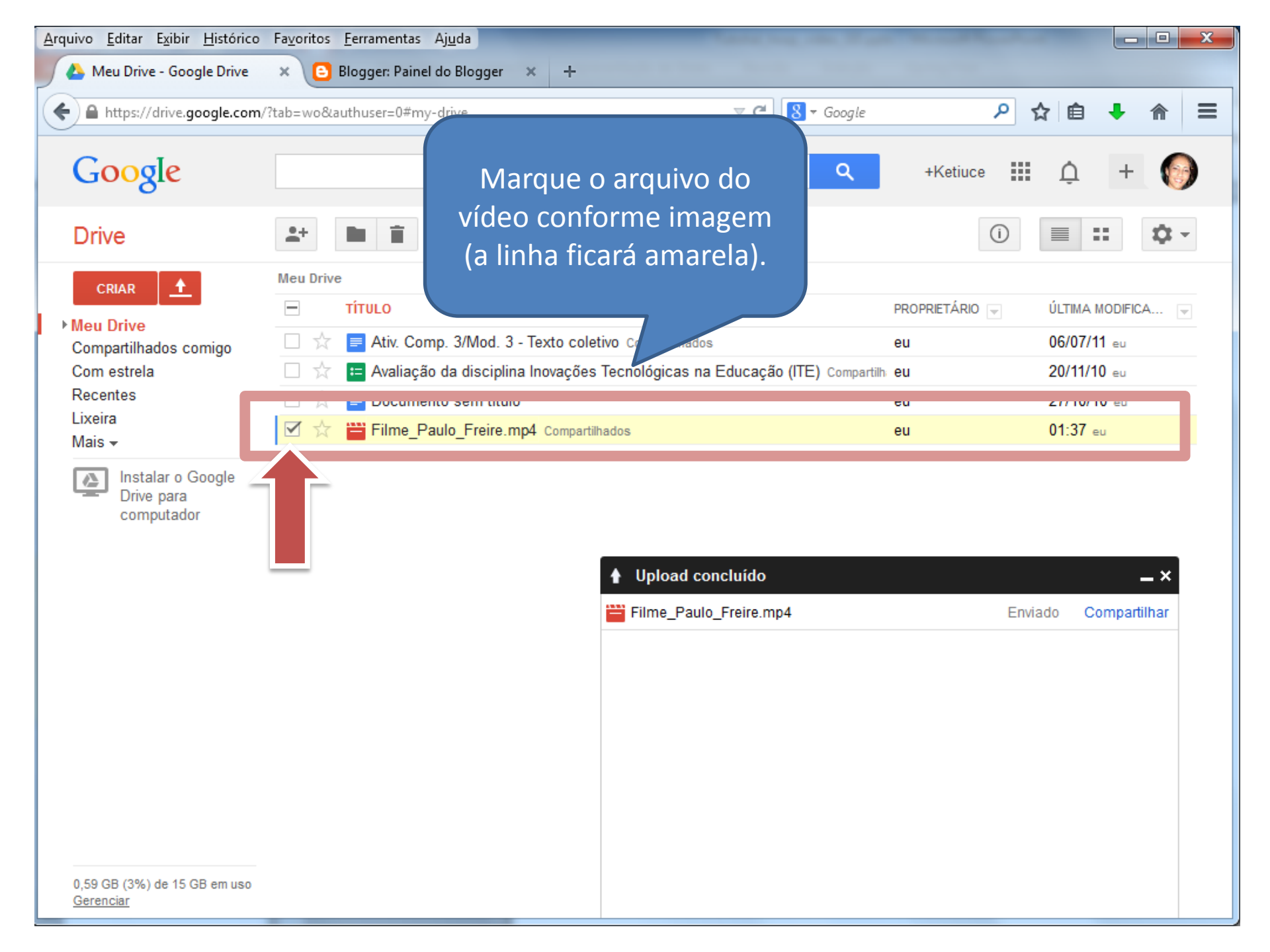

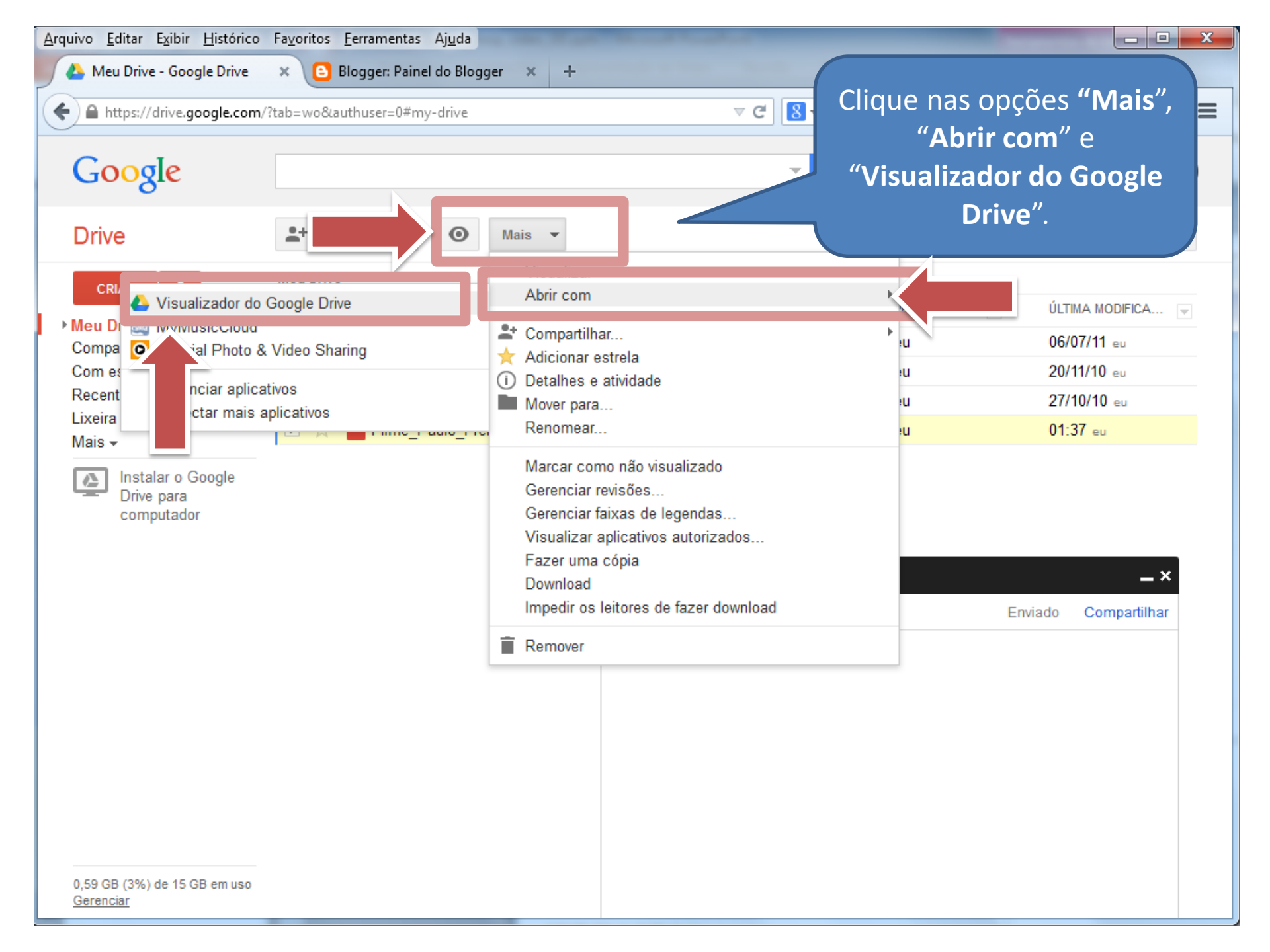

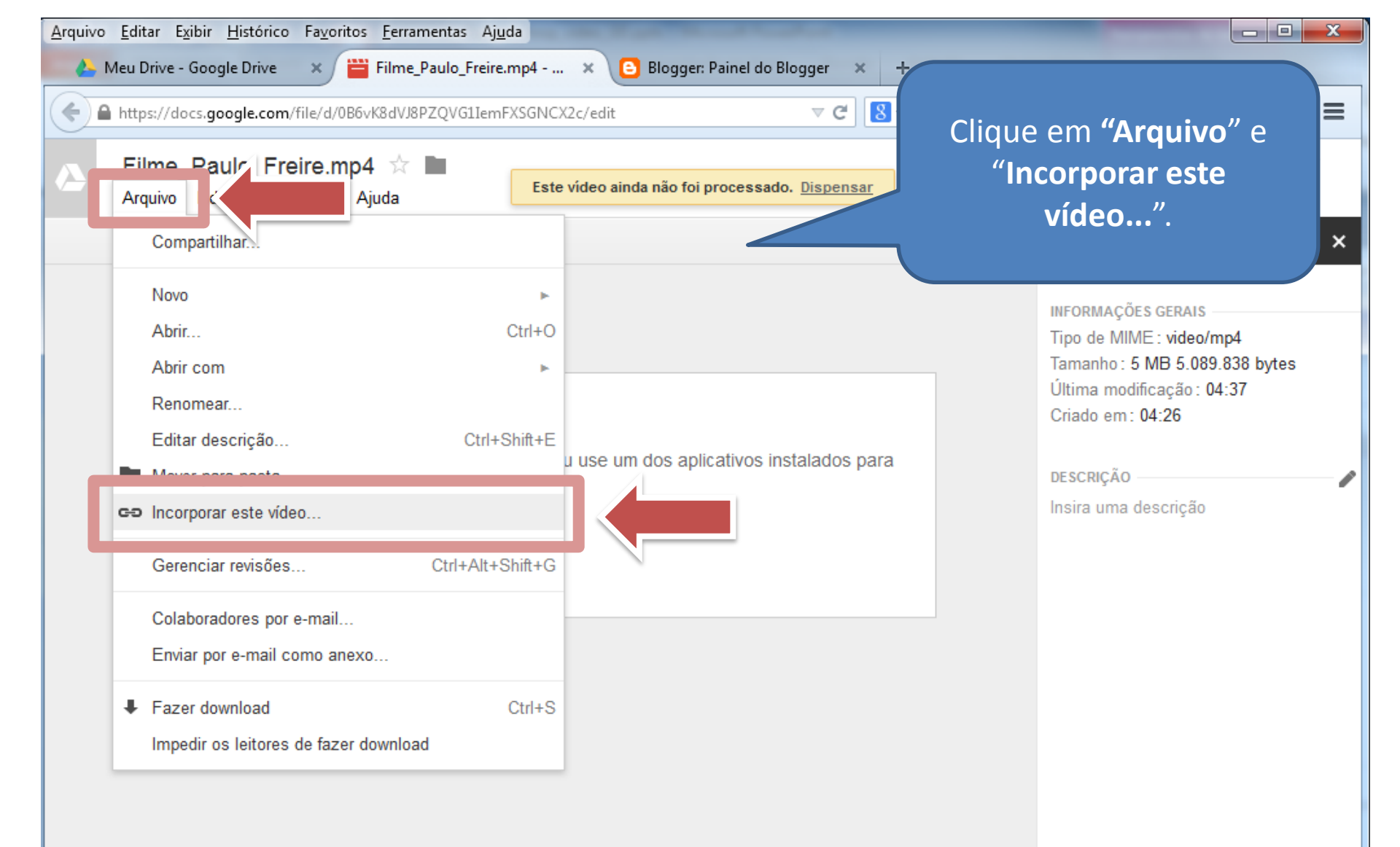

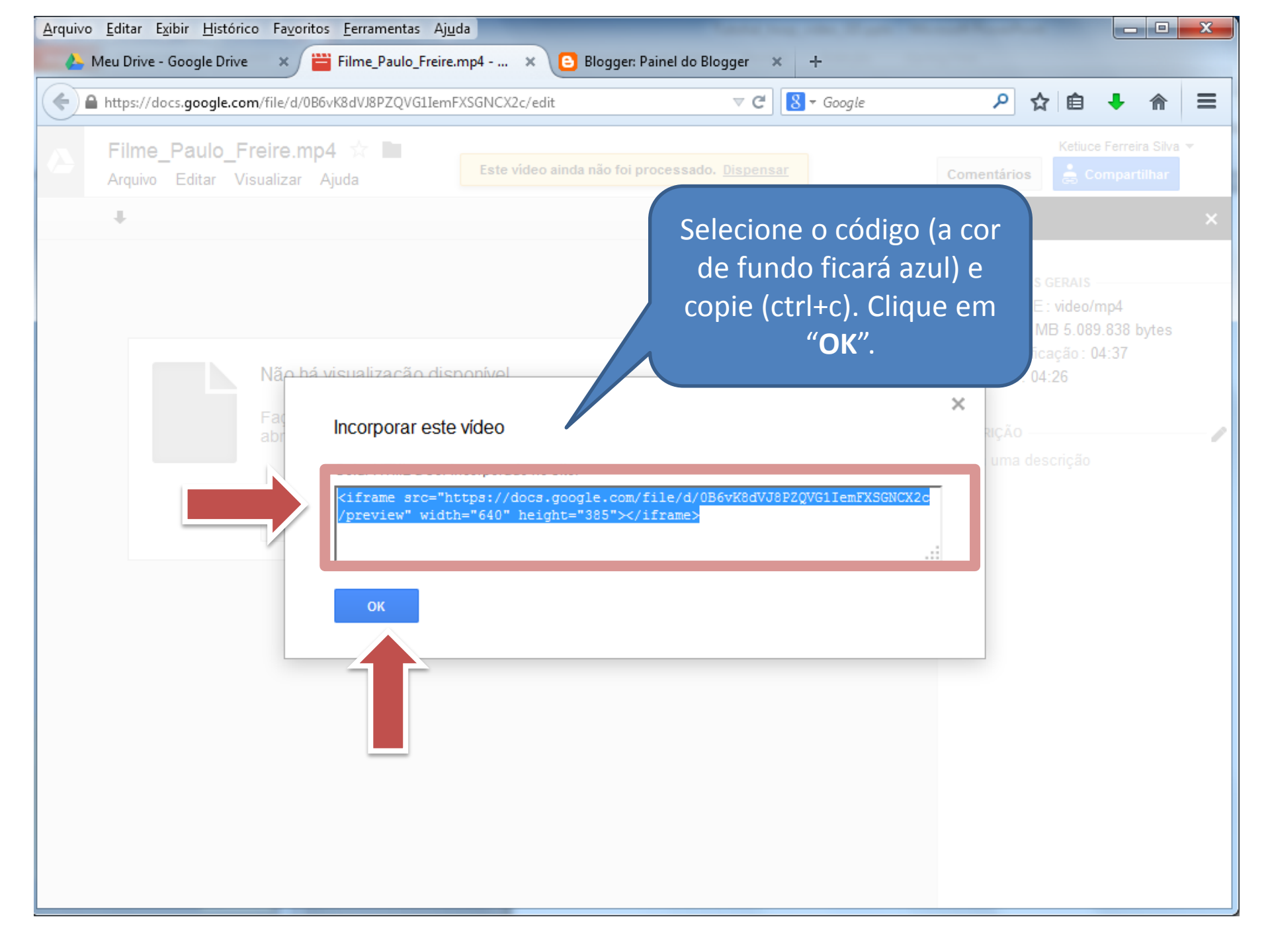

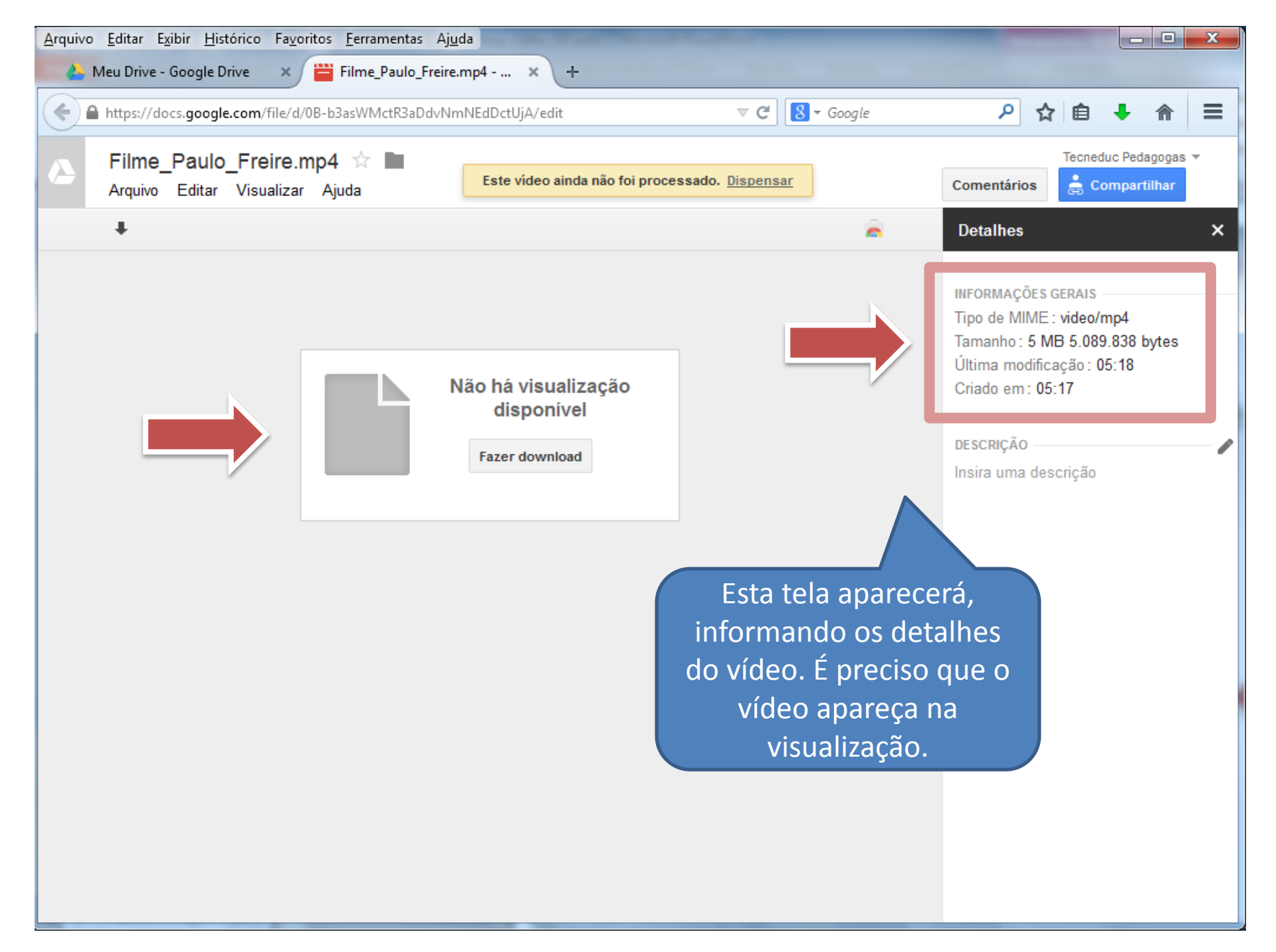

Arquivo Editar Exibir Histórico Fayoritos Ferramentas Ajuda

Meu Drive - G

Pressione a tecla **F5** para atualizar a página até que o vídeo apareça na tela. Este procedimento garante que o vídeo seja visualizado no local em que o código for postado.

|  | ⊽ C <sup>i</sup> | 8 - | Google |       | )     | 0 2         | 1     | ÷       | ⋒       | Ξ |
|--|------------------|-----|--------|-------|-------|-------------|-------|---------|---------|---|
|  |                  |     |        |       |       |             | Теспе | duc Peo | lagogas | Ŧ |
|  |                  |     | c      | oment | ários | :<br>:<br>: | ompar | rtilhar |         |   |

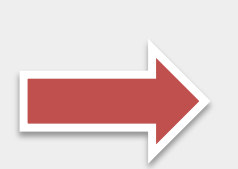

A educação autêntica, repitamos, não se faz de A para B ou de A sobre B, mas de A com B, mediatizados pelo mundo.

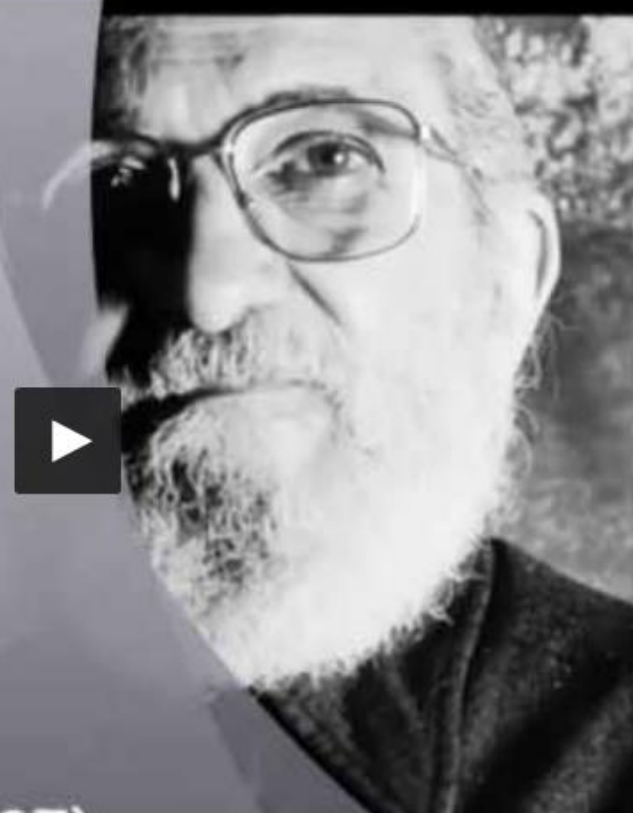

EDETDE 1021 1007)

0:00 / 0:49

ά÷.Γ.

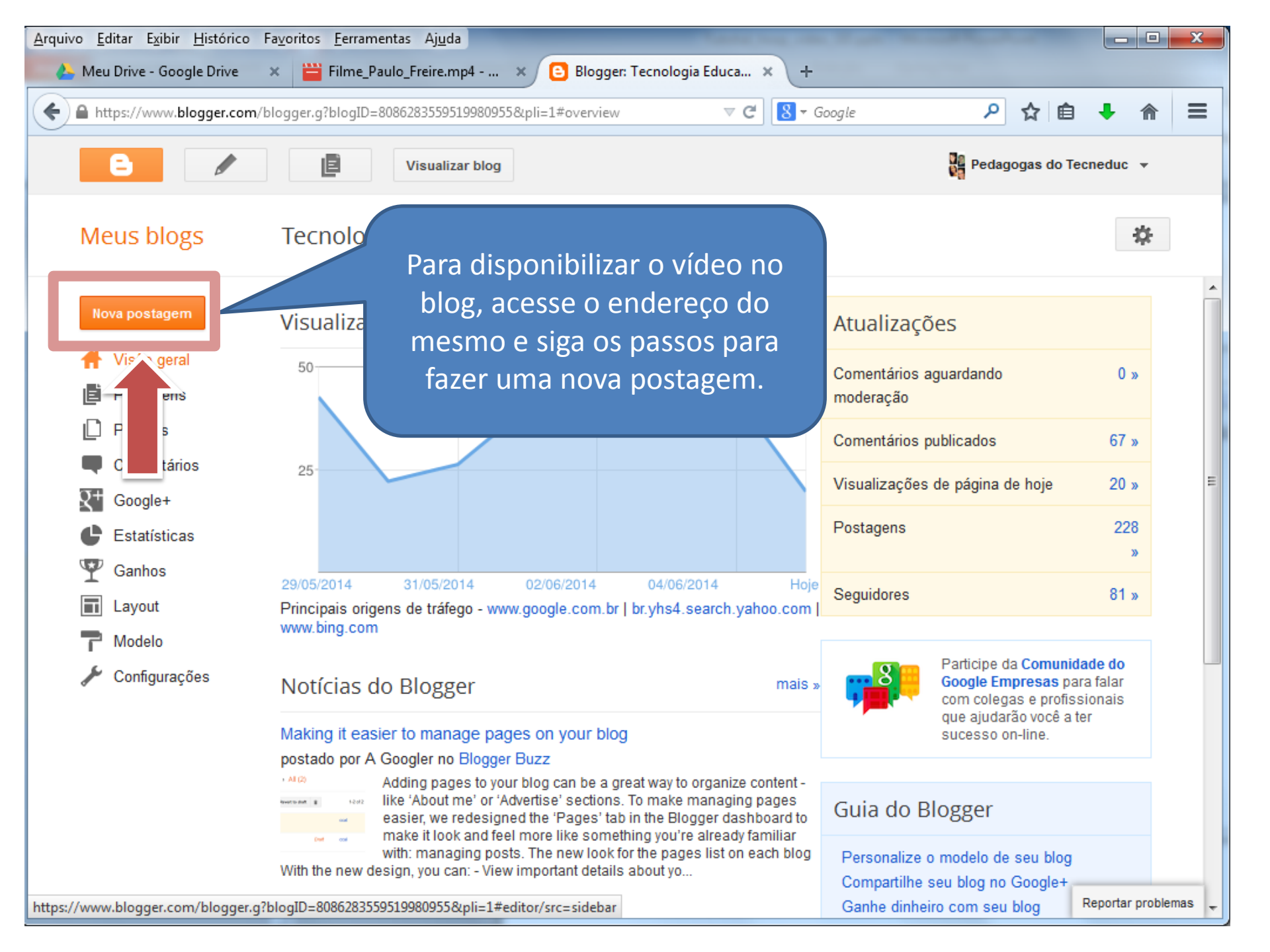

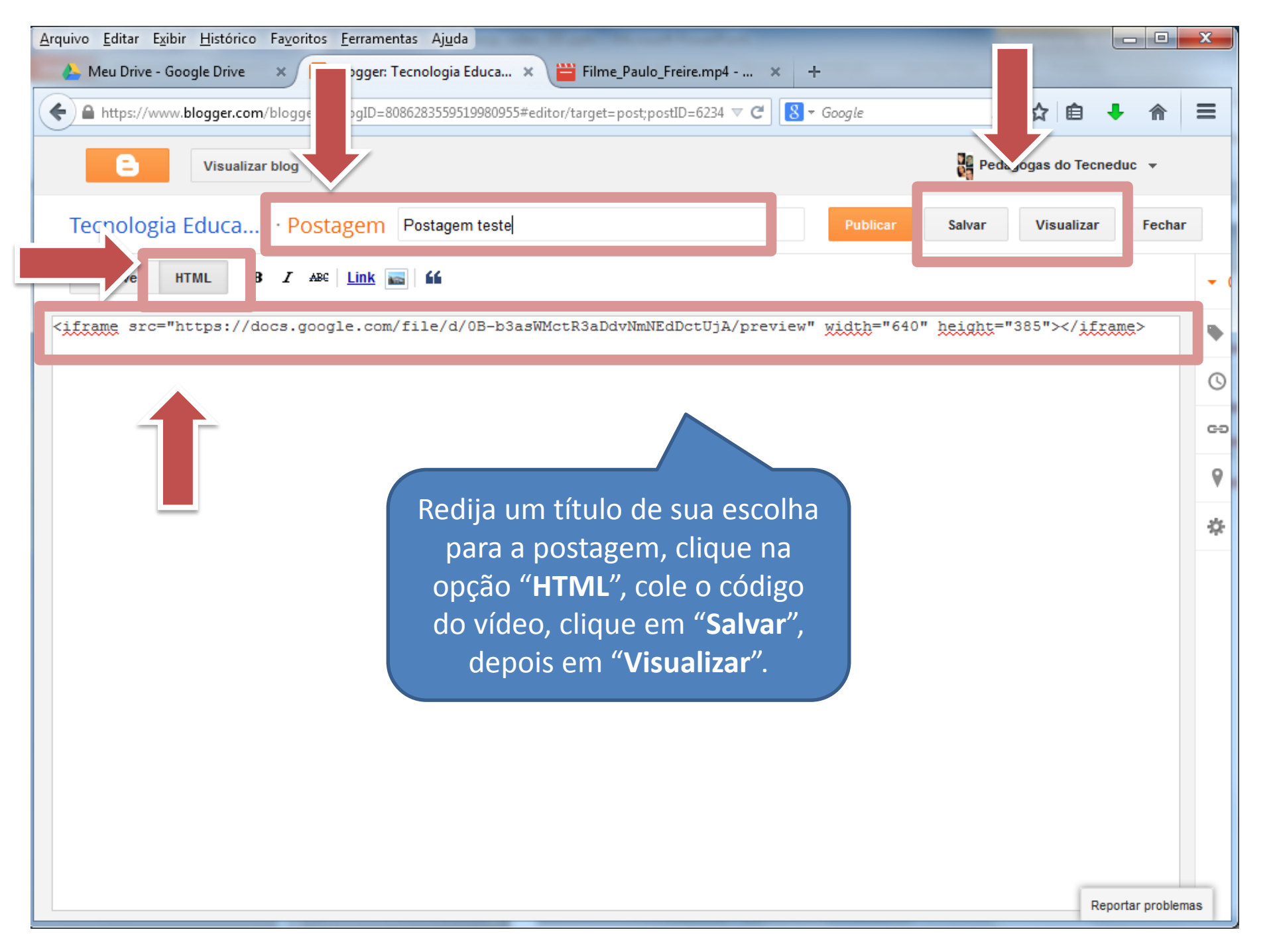

Perceba que o tamanho do vídeo ultrapassa a largura do campo da postagem. Podemos fazer uma mudança no código para melhorar essa estética.

Arquivo

\*

an

🕒 Tecnologia Educacional e... 🗙 review?token=ZBtlcUYBAAA 🤝 🕻 Gueineuna autêntica, repitamos, não se faz de A para B ou de A sobre B, mas de A com B, mediatizados pelo mundo.

Postado por Pedagogas do Tecneduc às 22:36 24 ME C 0 0 8+1 Recomende isto no Google

Nenhum comentário:

(i) 0:00 / 0:48

Postar um comentário

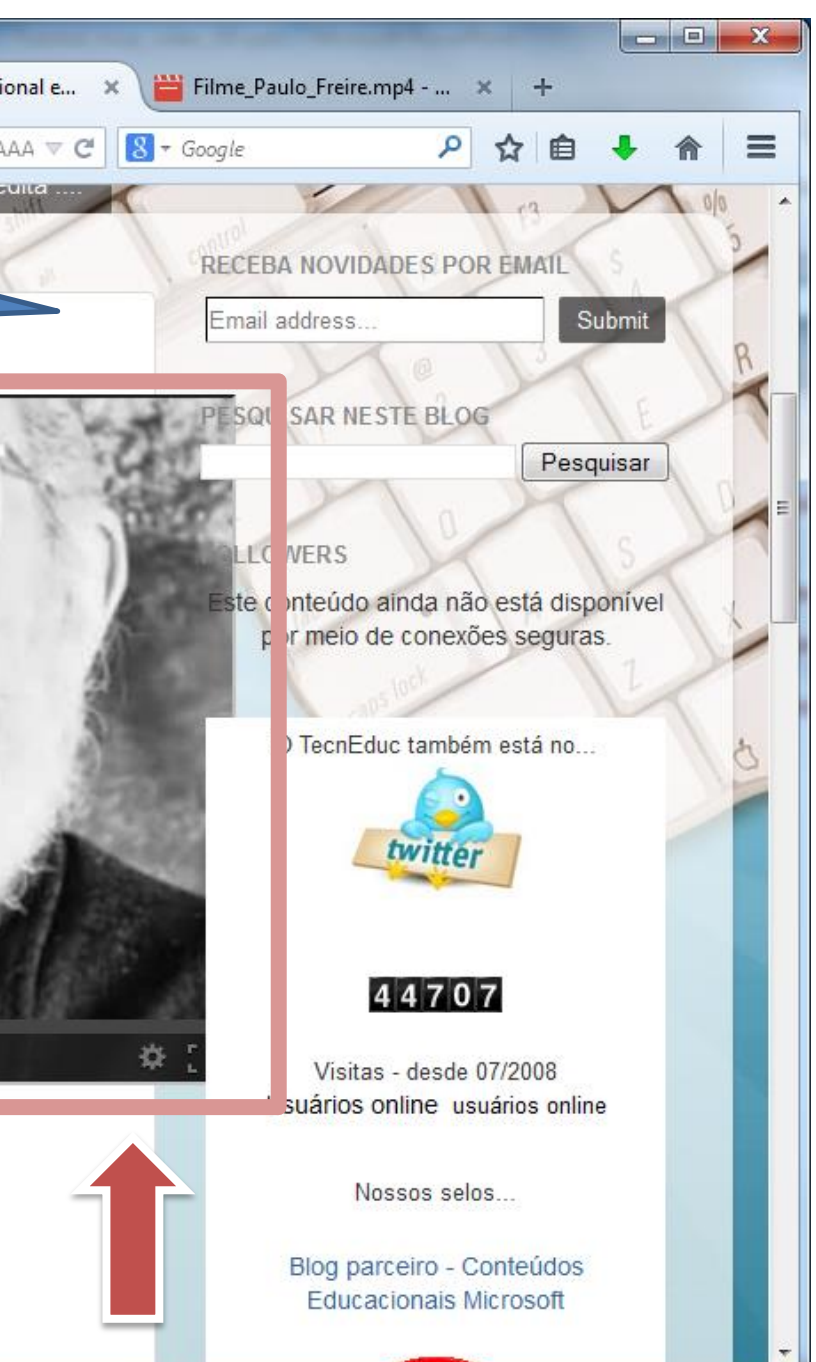

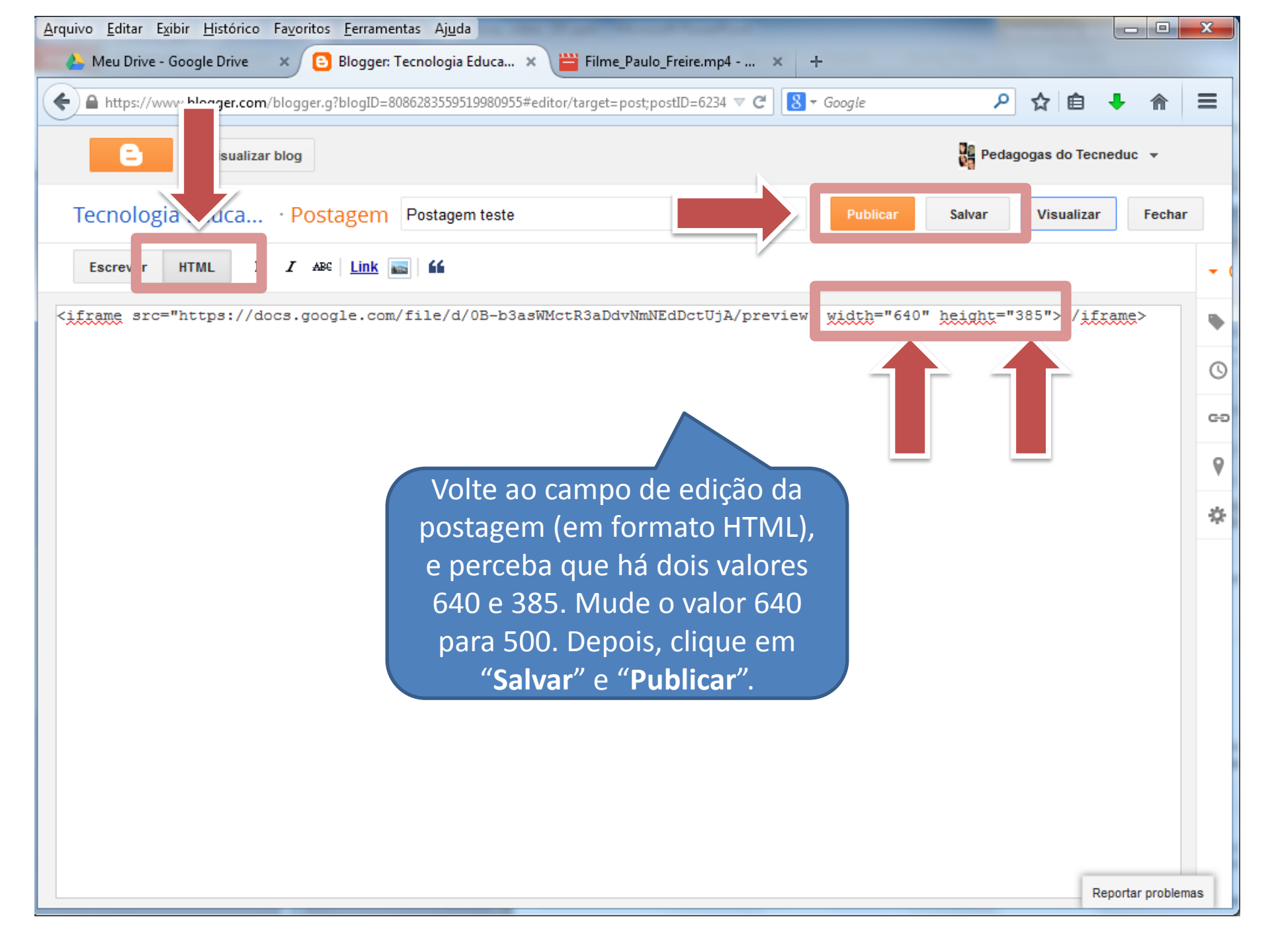

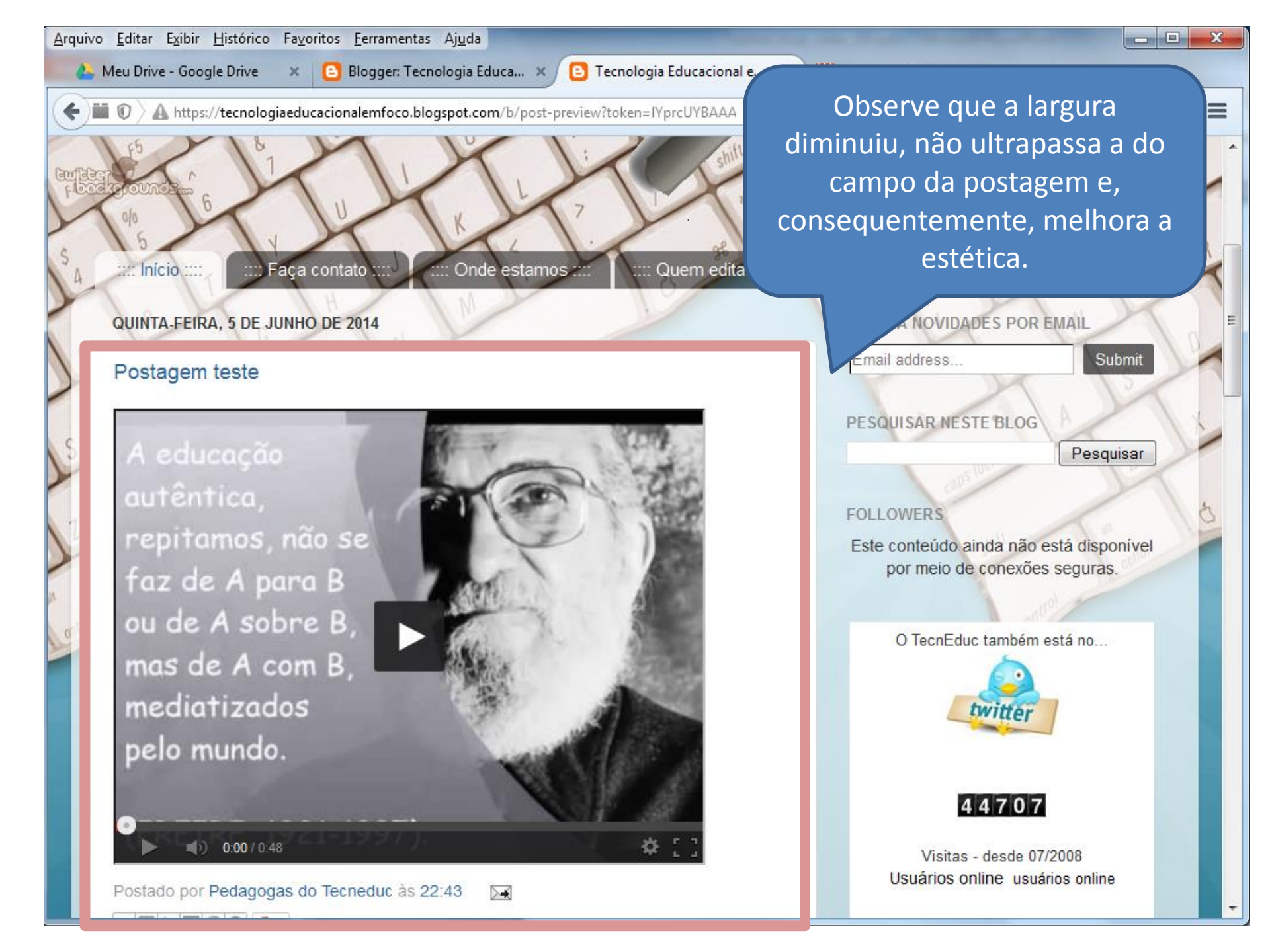

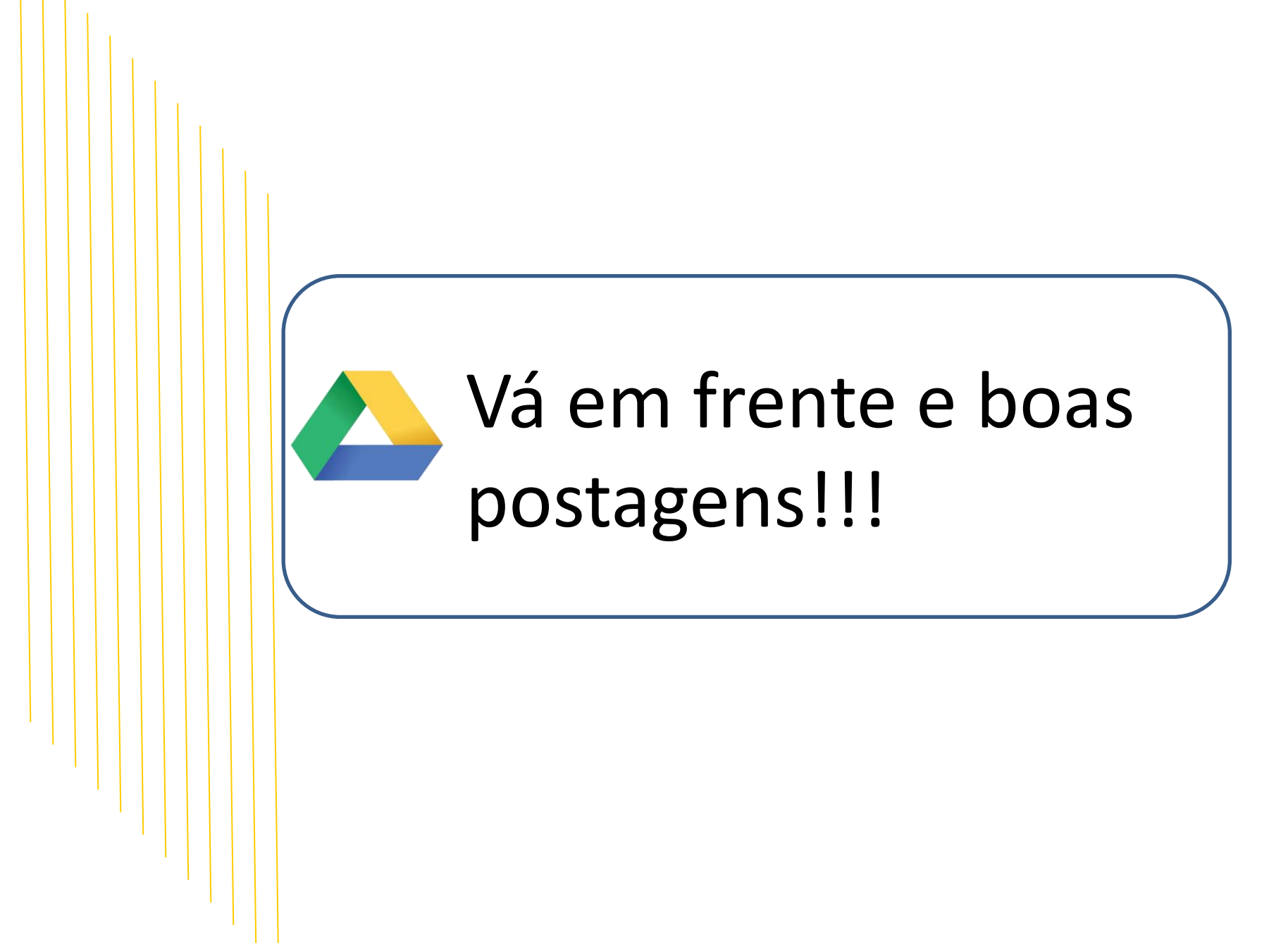